IICD IINIVEDEAL SEDIAL DUS

# ELECOM

# USB 2.0 フラッシュメモリ MF-FU2xxxB2 シリーズ インストールマニュアル

#### ■はじめに

このたびは、USB2.0 フラッシュメモリ MF-FU2xxxB2 シリーズをお買い 上げいただきありがとうございます。

本製品は、パソコンの USB ポートに接続してデータを読み書きするフラッ シュメモリです。 本インストールマニュアルは、本製品のセットアップについて説明していま す。ご使用になる前に本インストールマニュアルをよくお読みになり、正し

くセットアップをおこなってください。

#### ■安全にご使用いただくために

- •本製品の取り付け、取りはずしのときには、必ずコンピュータの本体およ び周辺機器メーカーの注意事項に従ってください。
- 本製品の分解、改造、修理をご自分でおこなわないでください。 火災や感電、故障の原因になります。また、故障時の保証の対象外となり ます。
- ●本製品および本製品を取り付けたコンピュータ本体を、水を使う場所や湿 気の多いところで使用しないでください。 火災や感電、故障の原因になります。
- 本製品の取り付け、取りはずしのときには、本製品に触れる前に金属製の もの(スチールデスク、ドアのノブなど)に手を触れて、静電気を除去し てから作業をおこなってください。 静電気は本製品の破損の原因になります。
- 異常を感じた場合はすぐに使用を中止し、お買い上げの販売店、もしくは 当社総合インフォメーションセンターにご相談ください。

#### ■ご使用にあたって

- 本製品に保存されているソフトウェアについて、消去、破損について当社は一切 の保証をいたしません。ソフトウェアのバックアップを強く推奨いたします。本 説明書内の手順をお読みください。
- 本製品添付のソフトウェアのご使用にはユーザー登録が必要です。 ユーザー登録はインターネット経由でおこないます。インターネットに接続する 環境、およびメールアドレス(フリーメール、携帯メールを除く)がないお客様は 添付ソフトウェアをご利用いただけません。
- 本製品の取り付け、取りはずしのときには、必ずコンピュータの本体および周辺 機器メーカーの注意事項に従ってください。
- 本製品を接続した状態でパソコンを起動した場合、前回異常終了がなくて もスキャンディスクが自動的に行われる場合があります。
- 本製品を接続した状態でパソコンを起動した場合、これまでに接続したこ とのあるデバイスであっても新たにデバイスを認識する表示が出ることが あります。
- •本製品を接続してから認識されるまでに約1分ほど時間がかかる場合があ ります。パソコンの再操作が可能になるまでお待ちください。
- 本製品は著作権保護機能には対応しておりません。
- 本製品の挿抜の前には、タスクトレイ上で、「ハードウェアの安全な取り外 し」を行ってください。ファイルが消失してしまう恐れがあります。
- 消失・破損したデータに関しては、当社は一切の責任を負いかねます。
- 本製品は、正しい向きでまっすぐ抜き差ししてください。
- スタンバイ・休止機能には対応しておりません。
- 本製品を湿気やホコリの多いところで使用しないでください。
- 本製品に強い衝撃を与えないでください。
- お手入れの際には乾いたやわらかい布で軽く拭いてください。ベンジン、 シンナー、アルコールなどは使用しないでください。

# ■ご購入時の状態について

- •本製品は通常そのままでお使いいただけますので、フォーマット(初期化) をおこなう必要はありません。
- ご購入時には、「ウィルスセキュリティ 2005EX |の圧縮データが保存され ています。
- 一度本製品内から削除すると、データを復元することはできません。 ただし、本製品内の圧縮データを削除しないと、圧縮データの容量が 使用されたままですので、圧縮データのバックアップをした後で、本 製品内の圧縮データを削除することをおすすめします。 詳細は、「圧縮データをバックアップする」をお読みください。

# WindowsXP で使用する

# ■パソコンに接続する

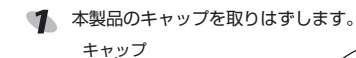

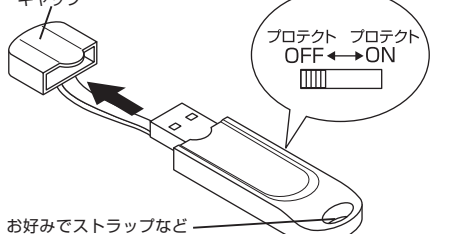

- を取り付けできます。
- memo 本製品にデータを書き込む場合は、プロテクト(書き込み禁止)スイッチ を OFF にします。
- パソコンの USB ポートに接続します。 2 USB ポートの上下方向に注意して接続し てください。自動的に本製品の認識が開 始されます。認識の完了後に使用できま す。2回目以降は挿入するだけで使用で: きます。
- memo お使いのパソコンが USB2.0 に対応していない場合 サービスパック1以前のときは「高速でないUSBハブに接続してい る高速 USB デバイス」のメッセージが表示されます。 🔥 高速ではない USB ハブに接続している高速 USB デバイス 💈

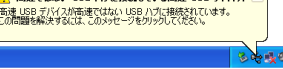

サービスパック2のときは「さらに高速で実行できるデバイス」のメッ セージが表示されます。

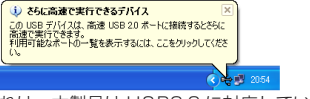

これは、本製品は USB2.0 に対応していますが、接続した USB ポー トが USB2.0 に対応していないために表示されるメッセージです。こ の場合、本製品は USB2.0 ではなく 1.1 の速度で動作します。

タスクトレイにインストール完了のメッセージが表示され、自動的に認 3 識されます。これで本製品とパソコンの接続は完了しました。

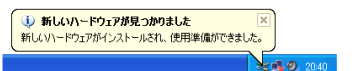

memo デバイス認識中およびデータ転送時に LED がオレンジ色で点滅します。

#### ■取りはずすには

パソコンの電源が入った状態での本製品の取り出し時、スタンバイや休止状 態に移行する前は、次の手順で本製品を取りはずしてください。

- 本製品を読み書きしている状態(LED:オレンジ色点滅)で、本製品を パソコンから取りはずさないでください。本製品の故障や、ファイル の破損・消失の原因となります。
- 本製品を読み書きしていないこと(LED:消灯)を確認します。
- タスクトレイにある アイコンを左クリックします。
- 、表示されたメッセージをクリックします。

USB 大容量記憶装置デバイス - ドライブ (E)を安全に取り外します 🕹 叱 🧐 - 20:5

- memo 本製品以外に他の USB 機器や PC カードを使用している場合は、両方 の名前が表示されます。この場合は本製品のメッセージ(USB 大容量記 憶装置デバイス)をクリックしてください。
- 🜠 次のメッセージを確認後、本製品をパソコンの USB ポートから取りはず します。

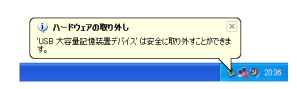

# WindowsMe で使用する

# ■パソコンに接続する

# ◀ 本製品のキャップを取りはずします。 キャップ プロテクト プロテクト OFF ← ON

- memo 本製品にデータを書き込む場合は、プロテクト(書き込み禁止)スイッチ を OFF にします。
- パソコンの USB ポートに接続します。

お好みでストラップなど

を取り付けできます。

USB ポートの上下方向に注意して接続し てください。自動的に本製品の認識が開 始されます。認識の完了後に使用できま す。2回目以降は挿入するだけで使用で きます。

- ③ ダイアログボックスに「新しいハードウェアに必要なソフトウェアをイ ンストールしています。」とメッセージが表示され、自動的に認識されま す。これで本製品とパソコンの接続は完了しました。
- memo デバイス認識中およびデータ転送時に LED がオレンジ色で点滅します。

# ■取りはずすには

パソコンの電源が入った状態での本製品の取り出し時、スタンバイや休止状 態に移行する前は、次の手順で本製品を取りはずしてください。

- 本製品を読み書きしている状態(LED:オレンジ色点滅)で、本製品を パソコンから取りはずさないでください。本製品の故障や、ファイル の破損・消失の原因となります。
- 本製品を読み書きしていないこと(LED:消灯)を確認します。
- タスクトレイにある アイコンを左クリックします。
- 3 表示されたメッセージをクリックします。

USB ディスク - ドライブ (E:) の停止 15:54

memo 本製品以外に他の USB 機器や PC カードを使用している場合は、両方 の名前が表示されます。この場合は本製品のメッセージ(USBディスク) をクリックしてください。

ОK

- ボタンをクリックし ハードウェアの取り外し
   ボタンをクリックし
   ハードウェアの取り外し
   ます。 i) 'USB ディスク' は安全に取り外すことができます。
- 本製品をパソコンの USB ポートから取りはずします。

#### Windows2000 で使用する

#### ■パソコンに接続する

#### 本製品のキャップを取りはずします。

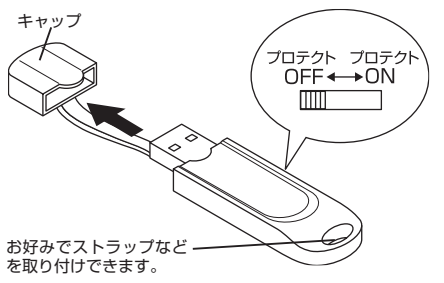

memo 本製品にデータを書き込む場合は、プロテクト(書き込み禁止)スイッチ を OFF にします。

パソコンの USB ポートに接続します。 USB ポートの上下方向に注意して接続し てください。自動的に本製品の認識が開 始されます。認識の完了後に使用できま す。2回目以降は挿入するだけで使用で きます。

- ダイアログボックスに「新しいハードウェアが見つかりました。」とメッ セージが表示され、自動的に認識されます。これで本製品とパソコンの 接続は完了しました。
- memo デバイス認識中およびデータ転送時に LED がオレンジ色で点滅します。

# ■取りはずすには

パソコンの電源が入った状態での本製品の取り出し時、スタンバイや休止状 態に移行する前は、次の手順で本製品を取りはずしてください。

- 本製品を読み書きしている状態(LED:オレンジ色点滅)で、本製品を パソコンから取りはずさないでください。本製品の故障や、ファイル の破損・消失の原因となります。
- 本製品を読み書きしていないこと(LED:消灯)を確認します。
- タスクトレイにある アイコンを左クリックします。
- 、表示されたメッセージをクリックします

USB 大容量記憶装置デバイス - ドライブ (E) を停止します 10:39

memo 本製品以外に他の USB 機器や PC カードを使用している場合は、両方 の名前が表示されます。この場合は本製品のメッセージ(USB 大容量記 憶装置デバイス)をクリックしてください。

| ⊿                | ハードウェアの取り外し                      |  |  |
|------------------|----------------------------------|--|--|
| ● します。           | USB 大容量記憶装置デバイス は安全に取り外すことができます。 |  |  |
|                  | ОК                               |  |  |
| 「本製品をパソコンの USB オ | ポートから取りはずします。                    |  |  |

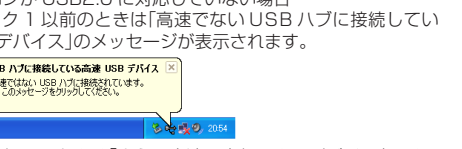

#### 圧縮データをバックアップする

- ◀ マイコンピュータなどからパソコンに挿入した接続した本製品にアクセ スします。 例えば、パソコンの最後のドライブがEの場合、本製品は「リムーバブ ルディスク(F:)」と表示されます。
- 本製品内の圧縮データ「VS.EXE」をパソコンのデスクトップまたはフォ

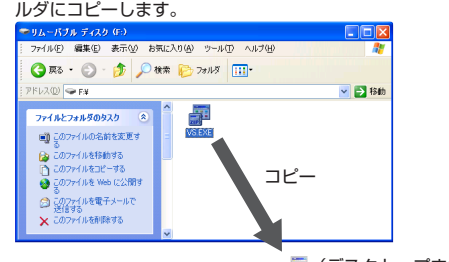

「デスクトップまたはフォルダ」

- ♂本製品内の圧縮データ「VS.EXE」を右クリックして表示されたメニュー から[削除]をクリックします。
- 24 確認のメッセージが表示されますので、[はい]をクリックします。

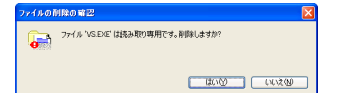

#### インストールの準備をする

- 「VS.EXE」をダブルクリックします。 自己解凍ダイアログが表示されます。
- アン 解凍先フォルダを指定し、[解凍]ボタンをクリックします。

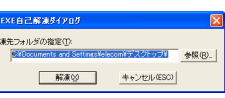

memo [参照]ボタンをクリックするか、「解凍先フォルダの指定」欄に直接入力 します。同じフォルダに解凍する場合は、変更する必要はありません。

#### 指定した解凍先に「ウィルスセキュリティ」フォルダが作成されます。

「ウイルスセキュリティ 2005EX Iについてのご質問、ご相談は、手順3 で作成された「ウイルスセキュリティ」フォルダ内の「お問合せ先(.txt)」をお 読みください それでも分からない場合は.

#### http://sec.sourcenext.info/support/

を参照してください。

ソースネクスト製品は、すぐに問題を解決できるよう、インターネットで のサポートを充実させています。

製品別の「サポートページ」には、よくあるお問合せがまとめられています。 ページがわからないときには「速答くん」をお使いください。聞きたいこと を入力するだけで、即座に答えてくれます。

※なお、お客様への技術的な教育、データ作成代行などはサポート対象外 となりますので、あらかじめご了承ください。

#### 「ウイルスセキュリティ 2005EX」をインストールする

「ウイルスセキュリティ 2005EX」は、ウイルスはもちろん、ハッカーの不正侵 入、個人情報の漏洩、迷惑メールまで対策できる総合セキュリティソフトです。 本製品のインストールの前に、以下の内容を必ずお読みになり、内容をご確 認ください。

#### ■ご確認ください

●木製品は以下の環境では使えません。

必ず「ログオフ」を選択してください。

インターネットに接続できる環境

・Internet Explorer 5 01 以上

ハードディスク 20MB 以上の空き容量

・インストールに必要な条件

・サーバー環境(Apache、IIS などサーバー化ソフトを含む)

●以下の動作環境を満たしていることを確認してください。

●Windows XP、Windows 2000 では管理者(Administrator)権限でご使 用ください。

Outlook 2000/XP/2003, Outlook Express 5.0/5.5/6.0

「フレッツ接続ツール」の場合 ●Windows XP を複数ユーザーで切り替えてお使いの方は、ユーザーを切 り替える際は、Windowsのログオフにて「ユーザーの切り替え」ではなく、

■万一困ったときには

■ヘルプについて

詳細をヘルプでご覧いただけます。

■インストール前に確認すること

2

万一、インターネットに接続できなくなった場合は、以下の手順をおこなってください。

本製品は、ヘルプを収録しています。パソコンの操作中いつでも使用方法の

ヘルプの起動は、タスクトレイにある●アイコンを右クリックして「ヘルプを開く】

を選択するか、アシスタントが開いている状態で、 ? ボタンをクリックします。

セキュリティ対策ソフトである「ウイルスセキュリティ」は、「利用開始のお手

続き」をしてから1年間が有効期限です。セキュリティ対策ソフトは、有効期

限が切れると効力がなくなり、ウイルスやハッカー、情報漏洩などの危険にさ

らされてしまいます。有効期限の更新については、「「ウイルスセキュリティ

2005」 ユーザーズガイド(.pdf)」の「有効期限継続について」をお読みください。

本製品はウイルス対策ソフトやファイアウォールソフトなどのインターネッ

ト関連のセキュリティソフトと併用することはできません。必ずそれらのソ

インターネット関連のセキュリティソフトとは、ウイルス対策ソフト、ファ

イアウォールソフト、(ネットワークの)プライバシー保護ソフトなどの、

インターネットを使用するときの安全を確保するためのソフトです。メー

カー製のソフトウエアがあらかじめインストールされているパソコンで、

インターネット関連のセキュリティソフトがインストールされているかど

うか不明な場合は、お使いのパソコンメーカーにお問い合わせください。

他のインターネット関連のセキュリティソフトをアンインストールする

●必ずアンインストールするソフトのマニュアルをお読みになりながら、確

memo McAfee.com 製品をお使いの方は、「ウイルスセキュリティ」フォルダ

●マニュアルを紛失した場合は、アンインストールするソフトの会社の、サ

(上記の方法でアンインストール方法がわからなかった場合の参考例です。

[スタート]メニューから[(アンインストールするソフト)の削除]または[(ア

ンインストールするソフト)のアンインストール]というメニューを選択しま

① Windows XPの場合は、[スタート]メニューから[コントロールパネル]を

選択して、表示された画面の[プログラムの追加と削除]をクリックします。

Windows Me/2000 の場合は、[スタート]メニューから[設定]→[コ

ントロールパネル]を選択して、表示された画面の[アプリケーションの

② 表示された画面の一覧からアンインストールするソフトの名前を選択します。

シマンテック製品のノートンシリーズの中には、製品をアンインストール

しても、その一部の機能が完全に削除されないバージョンがあります。正

常にお使いいただくために、以下の画面で[LiveReg]と[LiveUpdate]の

E 105540 8

2344 B

7925140

●ノートン(シマンテック)製品をお使いの方は、必ずお読みください。

2-910 44 v

http://sec.sourcenext.info/support/ga/0402/27\_01.html

「フレッツ接続ツール」または「DION 接続ツール」を使用してインター

以下の現象が起きた場合は、説明に従って対処方法を実行してください。

●インターネットには接続できるのに web ページを閲覧できない場合

ジョンアップした際にも、必ず同じ作業をおこなってください。

んでした」などのエラーメッセージが表示される場合

●一般的なソフトのアンインストール方法は、以下の手順になります。

できるだけマニュアルのアンインストール手順に従ってください。)

内にある「McAfee.com 製品をお使いの方へ(.pdf)」をお読みください。

実にアンインストールをおこなってください。

・[スタート]メニューからのアンインストール

・コントロールパネルからのアンインストール

追加と削除]をダブルクリックします。

アンインストールをおこなってください。

詳しくは、以下のページをご確認ください。

③ 以降は表示された画面に従って進んでください。

す。以降は表示された画面に従って進んでください。

ポートサービスをご利用ください。

フトをアンインストールしてから、本製品をインストールしてください。

■「ウイルスセキュリティ」の2年目以降のご利用について

「ウイルスセキュリティ」をアンインストールしてください。

以下のページで問題の対処方法をご覧ください。

http://sec.sourcenext.info/support/

インターネットに接続することができるようになります。

[設定]→[共通設定]→[ネットワークアクセス]を "Protocol Driver" に変 更してください。

「ウイルスセキュリティ」のアンインストールをおこなってから、再度「ウイ

ルスセキュリティ」をインストールしてください。また、接続ツールをバー

●インターネットに接続しようとすると、「応答なし」や「Tap を読み込めませ

#### 「DION 接続ツール」の場合

ネットに接続している方

[接続]→[設定]→[詳細]→[ネットワークアクセス]を"プロトコルドライバ" に変更してください。

- 詳細は、以下のページをご確認ください。
- http://sec.sourcenext.info/support/qa/pppoe/index.html 🗨 その他の接続ツールをお使いの方も、上記のような設定を必要とする 場合があります。

#### ■「ウイルスセキュリティ」をインストールする

- 🌒 あらかじめ、使用中のアプリケーションをすべて終了して、常駐ソフ トも終了してください。
- 「インストールの準備をする」の手順3で作成された「ウイルスセキュリティ」 フォルダー「VS」フォルダ内にある「Setup.exe」をダブルクリックします。 「ウイルスセキュリティ - SetUp 画面が表示されます。
- 他のインターネット関連のセキュリティソフトを検出したという内容の画 . 面が表示された場合は、それらの製品をアンインストール(アンインストー ル方法については「インストール前に確認すること」をお読みください)して からインストールを再開してください。それらのアンインストールが完了 するまでは「ウイルスセキュリティ」をインストールすることができません。
- 2 [すぐにインストール]ボタンをクリック ケイルスヤキュリティ をインストール(導入)しま するか 15 秒経つと、自動的にインストー ルが開始されます。パソコンに触れず、 自動でインストールが開始 ウイルス おきに ない場合には、「キャンセル」ポタンをき そのままお待ちください。

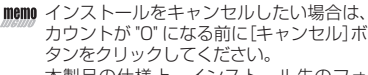

1970/1272-151 Avoide 本製品の仕様上、インストール先のフォ ルダおよびボリューム(フォルダ名)の変更はできません。自動インス トールでインストールをおこなってください。

15

817

次へ キャンセル

た回していませんことがつけったね

- 3 右の画面が表示されますので、[終了]ボタ イソストールが正常に終了しました ンをクリックします。 パソコンが再起動されます。 再起始には、口道の研究的の法・手続き)の画面が表示されま で、指行に定って取得をお消ませください。 ライルス
- 終了時に再起動したくない場合は、「今は この手続きに、動品やウイル \_ 再起動しない|をチェックしてください。 ただし、再起動しないで終了した場合、 A RECEIPTION OF A REAL 使用を継続すると動作が不安定になる場 合がありますので、ご注意ください。
- 再起動後に以下の画面が表示さ 利用関始のお手続き 山スヤキョリティ」を有効にするために、インターネットに接待し、 れますので、[今すぐ登録]ボタ ? 「シールへとキュリリー」を有かたすのた 「の手持ちは、製品がアップデートを行なえるようにするためのもの ンをクリックします。 、手続きを完了しないと、製品やウイルス情報を最新に保つこと 「ウイルスセキュリティ - 利用 ふの面お動きであるしたい SOURCENEXTStyle わます.

#### ⑤ 必要事項を入力して[次へ]ボタンをクリックします。

「ウイルスセキュリティ」はサーバー側で有効期限を管理している仕様上、 使用するには必ず「利用開始のお手続き」をおこなう必要があります。こ こで「利用開始のお手続き」をおこなわない場合は、[キャンセル]ボタン をクリックしてください。その場合、本製品を使用する前に、「「ウイル スセキュリティ 2005」 ユーザーズガイド(.pdf)」の「利用開始のお手続 き」の手順に従って、登録をおこなう必要があります。

 市お名前 開始のお手続き お名前を入力してください。 お名前 (例: YAMADA TARO ②メールアドレス(ユーザー ID) ルアドレス(コーザーID) お使いのメールアドレスを半角英数字 2 <(4文字以上) で入力してください。携帯電話のメー 3 シリアル番号 ルアドレスは使えません。 ③パスワード(4 文字以上) ての項目をご記入後、次へボタンを押してください。 アル番号は、ユーザー登録カードに記録されています ・ロード時の後やけ、メールでお知らせしています。 任意のパスワードを半角英数字で入力 してください。

④シリアル番号 本製品に付属の用紙に記載されている 16 桁の半角英数字を正確に入 力してください。

# 6 必要事項を入力して[次へ]ボタンをクリックします。

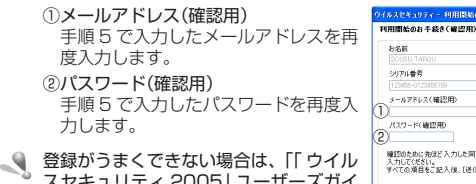

確認のために発送と ハノル、ハル、 入力してください。 すべての項目をご起入後、「送信】ボタンを押してください。 スセキュリティ 2005」 ユーザーズガイ ド(.pdf)」の「利用開始のお手続き」の「登 戻る 次へ キャンセル 録がうまくいかない場合の確認方法」を ご覧ください。

#### 以上でインストールは完了です。

・ここで入力したパスワードとメールアドレスは、再登録や登録情報の \_ 参照、更新などで必要ですので、忘れないようにしてください。また、 入力ミスには十分ご注意ください。

・ソフトウェアのインストール完了後は、圧縮データをハードディスク にバックアップし、本製品内の圧縮データを消去してください。USB フラッシュメモリの全容量をご利用いただけます。バックアップの方 法については、「圧縮データをバックアップする」をお読みください。

#### ■ユーザー登録する

本製品をお使いになる前に、インターネットにて、お早めにユーザー登録を お済ませください。登録完了後より、サポートサービスをご利用いただけます。 オンラインでの登録はインターネットに接続できる環境が必要です。

- す
  お使いのブラウザで以下の URL にアクセスしてください。 https://www.sourcenext.com/users/action/utop
- 「ソースネクスト・ホームページ」のユーザー登録ページに接続しますの で、画面の案内に従って登録をおこなってください。

※すでにユーザー登録がお済みで、マイページをお持ちの方は、マイペー ジが表示されます。

#### ■「ウイルスセキュリティ 2005EX」のマニュアルを読む

「ウイルスヤキュリティ 2005FX |の基本操作や注意事項などの詳細について は、HTML マニュアルをお読みください。 [スタート]メニュー→[すべてのプログラム(プログラム)]→[ウイルスセキュ

- リティ]→[マニュアル]を選択して起動できます。
- または、「ウイルスヤキュリティ」フォルダ内にある「「 ウイルスヤキュリティ 2005 コーザーズガイド(ndf) をお読みください。
- ・Windows XP、Windows2000の場合は、マイコンピュータからローカ ルディスク(C:)→ Documents and Settings → XXXX →デスクトップ →「ウイルスセキュリティ」の順にダブルクリックします。
- ・Windows Meの場合は、マイコンピュータからローカルディスク(C:)→ WINDOWS →デスクトップ→「ウイルスセキュリティ」の順にダブルクリッ クレます。
- (C ドライブのデスクトップに解凍した場合、XXXX はユーザー名)

#### ■ご注意ください

- 本USBフラッシュメモリに搭載されている「ウイルスセキュリティ 2005EX」 は特別版となります。
- 万が一、本ソフトウェアによってお客様のパソコンで不具合が生じまして も、エレコムならびにソースネクストでは保証、交換、返品などは一切お 受けできませんのでご了承ください。
- ソースネクストでは、ご購入金額に応じてマイレージポイントをご用意し ておりますが、本製品は、USB フラッシュメモリ搭載の特別版のため、マ イレージサービスの対象外製品になりますので予めご了承ください。
- 「ウイルスセキュリティ」は、1年間の有効期限を持つ年間サービス型製品です。 2年目以降は、継続または新規購入が必要です。 継続料金:税込み 1,980円

# 仕様

| 対応OS | Windows Me, 2000, XP |    | インターフェイス | USB              |
|------|----------------------|----|----------|------------------|
| 同梱物  | インストールマニュアル          | 1枚 | 外形寸法     | W20×D70×H13 (mm) |
|      | シリアル番号               | 1枚 | 重量       | 10g              |
|      | 保証書                  | 1枚 | 最大転送速度   | 480Mbps(理論値)     |

| ユーザーサポートと製品の保証            |                                                                                           |  |  |  |  |  |  |
|---------------------------|-------------------------------------------------------------------------------------------|--|--|--|--|--|--|
| ハードウェアに関する<br>お問い合わせは     | エレコム総合インフォメーションセンター TEL.0570-084-465<br>受付時間 9:00 ~12:00 13:00 ~18:00 年間 FAX.0570-050-012 |  |  |  |  |  |  |
| <br>ソフトウェアに関する<br>お問い合わせは | ソースネクストドットコム<br>http://www.sourcenext.com/                                                |  |  |  |  |  |  |

| USB 2.0 フラッシュメモリ                                                                                                    |   |
|----------------------------------------------------------------------------------------------------|---|
| MF-FU2xxxB2 シリーズ                                                                                                    |   |
| インストールマニュアル                                                                                                    |   |
| 2005年1月14日第3版                                                                                                    |   |
| <ul> <li>本インストールマニュアルの著作権は、エレコム株式会社が保有しています。</li> <li>本インストールマニュアルの内容の一部または全部を無断で複製/転載することを禁止させていただきます。</li> <li>本インストールマニュアルの内容に関しては、万全を期しておりますが、<br/>万一ご不審な点がございましたら、販売店までご連絡願います。</li> <li>本製品の仕様および外観は、製品の改良のため予告なしに変更する場合が<br/>ちちます。</li> </ul> |   |
| ・実行した結果の影響につきましては、上記の理由にかかわらず責任を負い<br>かねますのでで了承ください。                                                                                                    |   |
| <ul> <li>・本製品のうち、戦略物資または役務に該当するものの輸出にあたっては、</li> <li>外為法に基づく輸出または役務取引許可が必要です。</li> </ul>                                                                                                    |   |
| <ul> <li>ソースネクスト、SOURCENEXT、SOURCENEXTstyle、Quality イ<br/>チキュッパはソースネクスト株式会社の登録商標です。</li> </ul>                                                                                                    |   |
| <ul> <li>・Windows は米国 Microsoft の登録商標です。</li> <li>・その他の会社名、商品名は各社の商標または登録商標です。</li> </ul>                                                                                                    | ļ |
| 06003 A6-WU-3<br>©2005 ELECOM Co., Ltd. All Right Reserved.                                                                                                    |   |

2-1920 G.H

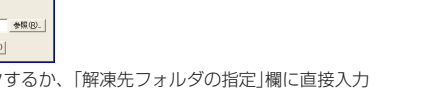